## 公式競技 (月例杯・研修会など) 成績表のご案内

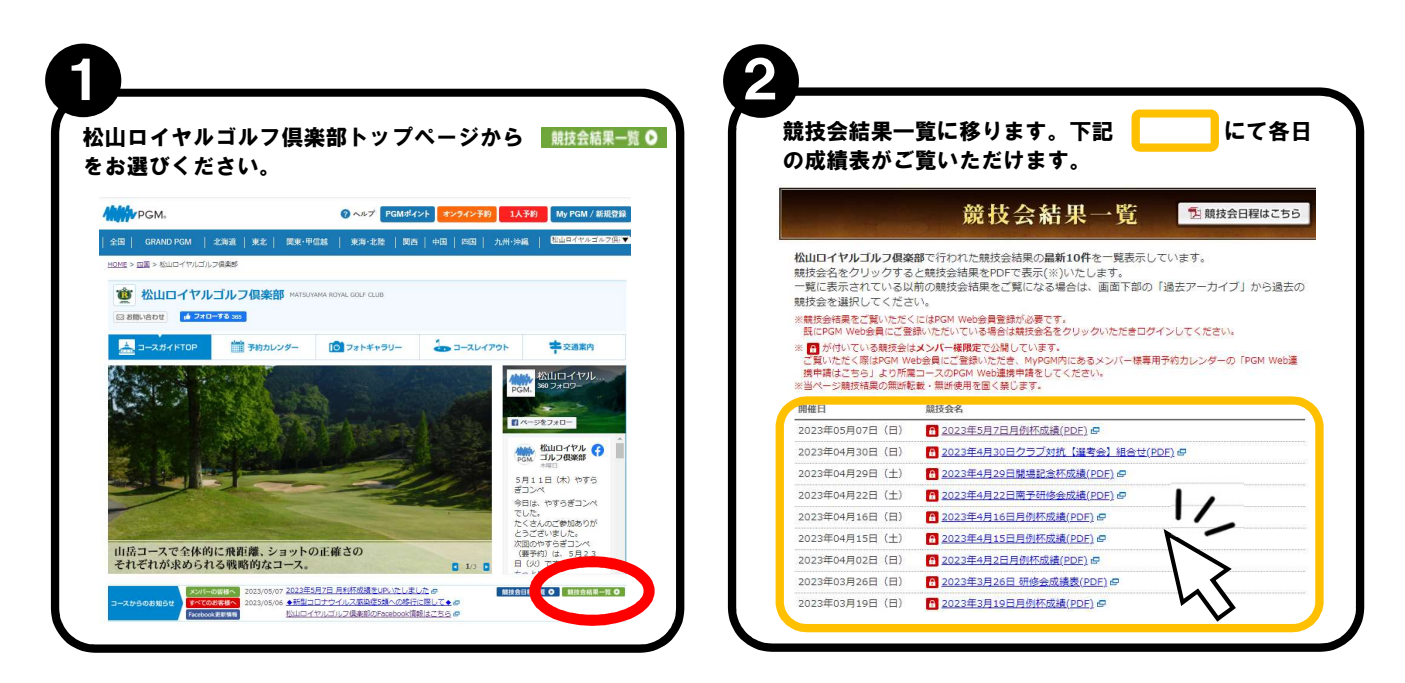

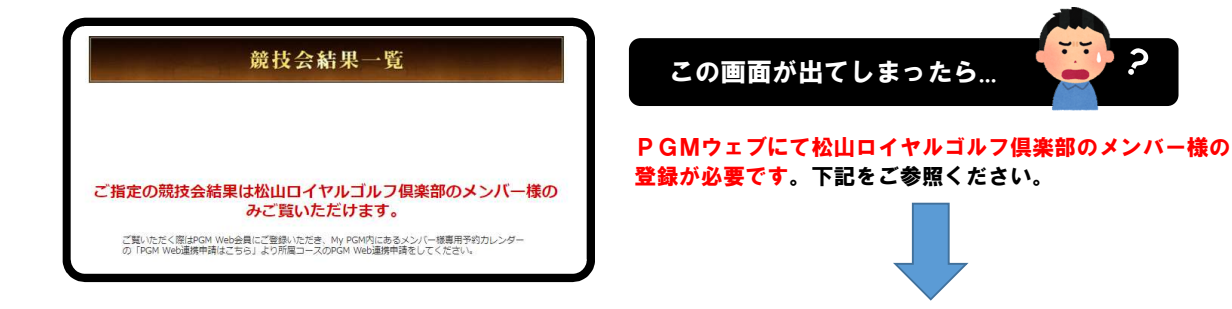

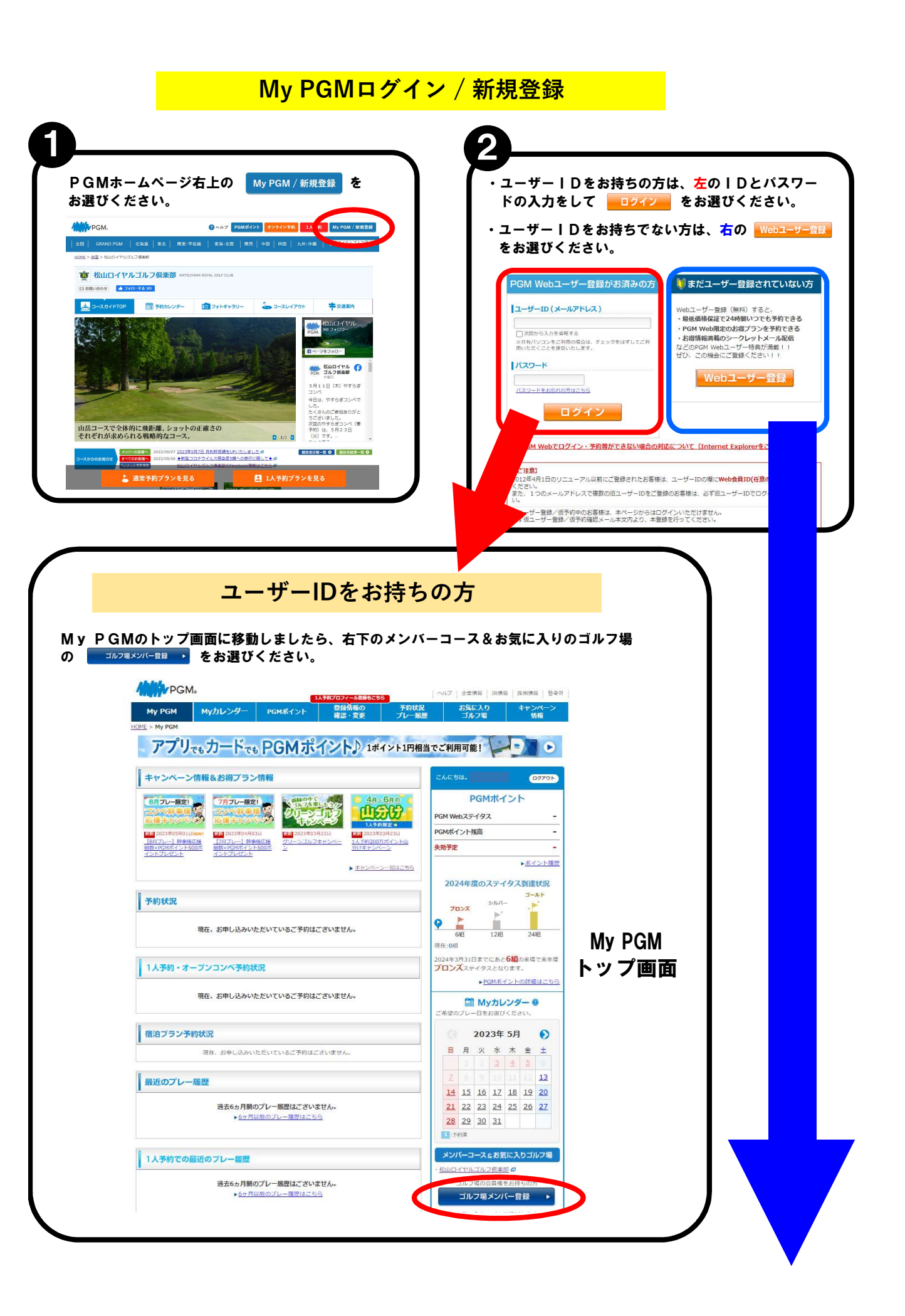

ユーザーIDをお持ちでない方 (新規webユーザー登録)

新規Webユーザー登録 新規webユーザー登録に移ります。 PGM Webでゴルフ場予約をするためには、「新規Webユーザー登録」が必要です。 以下のフォームに必要事項をご入力いただき、「入力内容を確認する」ボタンを押してください。 こちらでアカウントを作成していただきます。 【新規ユーザー登録前にご確認ください!】 氏名、生年月日、電話番号、郵便番号、住所 ・PCM Webは、1つのメールアドレスでPC(タブレット含む)及びスマートフォン両方のサイト で予約・My PGMのご利用か可能です。 PCまたはスマートフォンいずれかでユーザー登録がお済みの方は新規登録をせず、登録済のメー ルアドレス、パスフードでログインの上ご利用ください。 - ご利用中のメールアドレスを変更した場合(退職等によりメールアドレスが使えなくなった場合 も含む)は、新規ユーザー登録の必要はございません。 変更前のメールアドレスでMy FOMへログインの上、「登録情報の確認・変更」から新しいメー ルアドレスに変更をお願いいたします。 メールアドレス、パスワードを入力していきます。 ※各情報はメンバー様登録の判断対象となります のでお間違いのないようお願いいたします。 ※メールアドレス変更の手順確認はこちら @ 氏名 M : (例)山田 名 : (例)太郎 101: (例)ヤマタ メイ: (例)タロウ フリガナ (2011) ③ 男性 〇 女性 性別 生年月日 🚥 -- 🗸 年 -- 🗸 月 -- 🗸 日 電話番号 必須 ] – [\_\_\_\_\_ 郵便番号 1016 住所検索 ※郵便番号入力後、「住所検索」をクリックしてください。 住所1 11海道 🖌 PGMカード 住所2 オモテ面 ウラ面 メールアドレス 🚥 (例)taro yamada@pacificgolf.co.jp ※icloud.com, me.com, mac.com等のメールアドレスはメールが届かない可能性があるため別のメールアドレスでご登録ください。 则但 No.9999 999 999 ※迷惑メールの対策等でドメイン指定を行っていると、メールが受信できない場合がご ざいます。「@pacificgolf.co.jp」を受信設定してください。 PGM 2005-12日なAMCメヤシティブロケンムの学校現代され。 985となります。 2005-12時間美したご本人のありを使用できた。他人への現ちの範囲まできたか。 2005-12時日の人がカーブの使用してきたの人で展行されます。 58、住外、線辺巻村後の国社時間に定要が作った場合には高やから実際地をご思 2004年イントは完全の実施制度がありた。 2004年イントは大学の実施制度があり、自然の日本の人がオイントは決 2004年イントの学校の副語を発見した発見。FGAの代イントは大学 2004年イントの学校の副語を表現した発見。FGAの代イントは大学 パスワード (10) (半角英数字6~10文字) - のかいたい、地域のからの低からいとなかかった場合に近年やりた影響など回動します。 9 COMF / シントは常識の背景観察などのとかった気に着したCOMF パントは実施となります。 0 COMF / ヤントは学品の背景観察などの上が見た。 COMF / ヤントは学品の背景観察などの上が見た。 COMF / ヤントは学品の背景になって、おか、金融なび前言書に譲渡・課与いたこと目によ に下を見見見れた場合の機能については、こ本人のご覧通となります。 - このかいやないのためのの思いでは、こ本人のご覧通となります。 ※記号はご利用いただけません。 パスワード(確認) 🚺 (半角英数字6~10文字) PGMDイヤルティブログラムURT それ知られる ドジフィックゴルフマネージメント株式会社 PGMDイヤルティブログラム事務項 https://www.pacificgoit.co.jp/pgmpointprogram/ ■PGMゴルフ場にて、PGMカードまたはPGMアプリによるスマートチェックイン 利用されています か? 🚳 PGMアプリ ◎ はい ○ いいえ トップ画面 チェックイン画面 →「はい」の方は、PGMポイント番号を入力ください。 PGMポイント番号 こんにちは PGM太郎さん PGM ■PGMゴルフ場にて、会員権をお持ちですか? Mag Love Life. Love Golf. ゴルフは、もっと、素晴らしい。 ○はい ●いいえ PGM. → 「はい」の方は、所属ゴルフ場を選択ください。 桂ゴルフ倶楽部 チサンカントリークラブ绊頭 グレート札幌カントリー倶楽部 新千歳カントリークラブ 「道府県・ゴルフ場名を選択する ※複数ゴルフ場を選択する場合は、CTRLキーを押しながら選択してください。 145 IF8 7 6 99999999999 ■PGMゴルフ場にて、年次登録をされていますか? 2000 コースのフロントに設置してあるQRコードリー しくはセルフレジにQRコードをかざしてくださ ○はい ●いいえ PGMI Web-大風朝於 →「はい」の方は、登録ゴルフ場を選択ください。 正常に読み取りが完了しない場合にはフロントのス タッフにお申し付けください。 新千歳カントリークラブ サンパーク札幌ゴルフコース QRコード再取得はこちら グレースリッジカントリークラブ パーシモンカントリークラブ ローレルバレイカントリークラブ ※複数ゴルフ場を選択する場合は、CTRLキーを押しながら選択してください。 PGMゴルフ場インターネット予約サービス利用規約 PGMゴルフ場インターネット予約サードス利用規約 下まで移動 (スクロール) させてください。 パシフィックゴルフマネージメント株式会社(以下、「当社」といいます。)は、当社の運営するインターネットを利用したゴルフ場利用予約サービス(以下、「本サービス」といいます。)の利用規約について以下 のとおり定めます。 ※最後までスクロールしてお読みください。
私は「PGMゴルフ場インターネット予約サービス利用規約」の内容を確認し、これに同意します。
私は「PGMロイヤルティブログラム利用規約」の内容を確認し、これに同意します。
私は暴力回等の反社会的強力に該当しないことを表明します。

「入力内容を確認する」ボタンがグレーからオレンジに変わればOKです。

入力内容を確認する

新規webユーザー登録が完了しましたら、前のページの ユーザーIDをお持ちの方 へ お進みいただきメンバー登録を行ってください。

入力内容を確認する